# جذب المواهب بواسطة المنشور ات الوظيفية

على LinkedIn. يتم عرض وظائفك على الأعضاء من خلال توصيات مخصصة بالوظائف من خلال اقتر احات وظائف قد تهتم بها. عندما تنشر وظيفة على LinkedIn. يتوفّر خوارزمية تطابق بين الوظيفة التي نشرتها وبين الأعضاء الذين تتوافق ملفاتهم الشخصية مع المعلومات التي نشرتها، إذّا حتى لو لم يكن هؤلاء الأعضاء يبحثون عن عمل، فقد تثير الفرصة الجديدة اهتمامهم.

# نشر وظيفة

توجد العديد من الطرق يمكنك من خلالها الشروع في نشر وظيفة:

- من قائمة "الوظائف" في الصفحة الرئيسية
  - ٢. أثناء عملية إنشاء المشروع
  - ۳. ضمن مشروع موجود بالفعل

#### قائمة "الوظائف"

| Jobs | Reports          |
|------|------------------|
| View | all jobs         |
| Conv | version tracking |
| Post | a job            |

|                                                                                                    |                                      | عملية إنشاء مشروع                                                                                                    |
|----------------------------------------------------------------------------------------------------|--------------------------------------|----------------------------------------------------------------------------------------------------|
| Make this project visible to: *      Private     Only members of test (You can invite more later)     Sharing with Hiring Team.      Public     All members of Enigma Corporation 2 |                                      | بمجرد إدخالك لتفاصيل المشروع في عملية إنشاء<br>المشروع، يُرجى النقر فوق "إضافة منشور وظيفة" قبل<br>الانتهاء من إنشاء المشروع. |
| * Required field                                                                                                    | Cancel Add a job post Create project |                                                                                                    |

مشروع موجود بالفعل

بعد إنشائك مشروع ما، يرجي النقر فوق "نشر وظيفة" ضمن صفحة "Tαlent Pool".

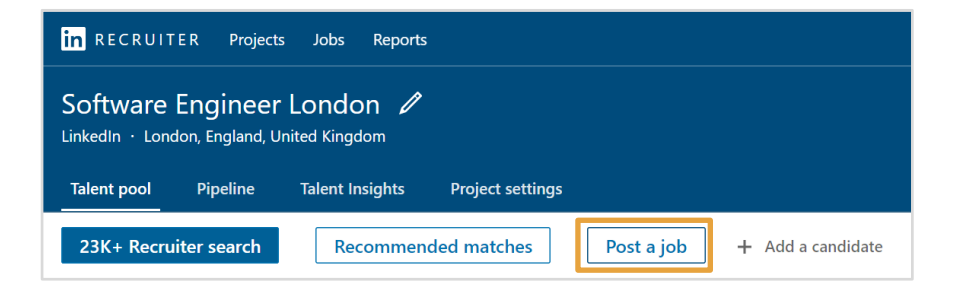

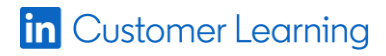

#### ۱. الشركة

يمكنك اختيار اسم شركتك من القائمة المنسدلة الشركة لكي يتم ربط الوظيفة بصفحة شركتك.

#### ۲. المسمى الوظيفى

يُرجى إدخال مسمى وظيفي للمنصب. ما عليك سوى بدء الكتابة في حقل المسمى الوظيفي وستظهر قائمة تشمل المسميات الوظيفية الموحدة المقترحة. الإجراء المتبع هو اختيار أحد المسميات الوظيفية المُقترحة. تعود المسميات الوظيفية الموحدة بنتائج بحث أفضل وتعمل على زيادة احتمال ظهور الوظيفة في قسم "الوظائف التي قد تهتم بها" لدى المرشحين المحتملين.

#### ٣. الموقع الجغرافي

يرجي كتابة عنوان الوظيفة أو المدينة التي تشير بدقة إلى مكان العمل – والذي ربما يكون مختلفًا عن عنوان مكتب الشركة. وسيضمن هذا أن تستهدف الموقع الصحيح وأن تظهر الوظيفة التي نشرتها على الملفات الشخصية يستهدفة على LinkedIn. إذا أمكن، يُرجى مشاركة العنوان بالكامل حتى يستطيع المرشحون المحتملون احتساب الوقت الذي يحتاجون إليه للتنقل يوميًا بين المكتب ومكان الإقامة بسهولة.

إذا كنت ترغب في توسيع نطاق Talent Pool ليشمل الموظفين عن بُعد، يرجي إضافة علامة في مربع "هذه وظيفة عن بُعد" وتحديد البلد أو المنطقة التي يُسمح فيها بالعمل عن بُعد. بمجرد نشر الوظيفة، سيرى الباحثون عن الوظائف أن الوظيفة تسمح بالعمل عن بُعد. بالإضافة إلى المكان الذي يجب أن يقيم فيه الباحث عن الوظيفة ليكون مؤهلًا للعمل عن بُعد.

يمكنك إضافة حتى ثلاث مهام وظيفية ومجالات عمل للشركة. يُرجى اختيار المجال للدور الوظيفي أو لمؤسستك. في حال كانت وظيفتك مخصصة لدور محدد أو تحمل مسمًّا وظيفيًا فريدًا، فإنّ اختيار مهام وظيفية أوسع نطاقًا يمكن أن يضمن وصول الوظيفة التي تنشرها إلى مجموعة أكبر من الأفراد. في حال لاحظت أنك لا تجد الأشخاص المناسبين، فيمكنك تغيير المهام الوظيفية ومجالات عمل الشركة للحصول على نتائج مختلفة.

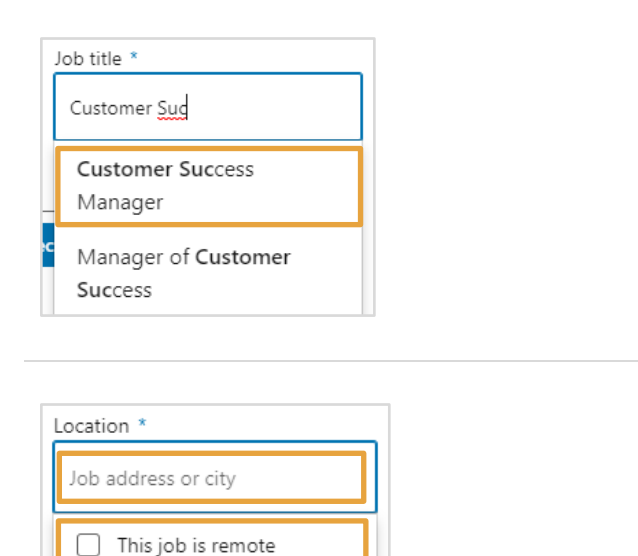

Company \*

Linkedl

LinkedIn

LinkedIn China 领...

昷

in

in

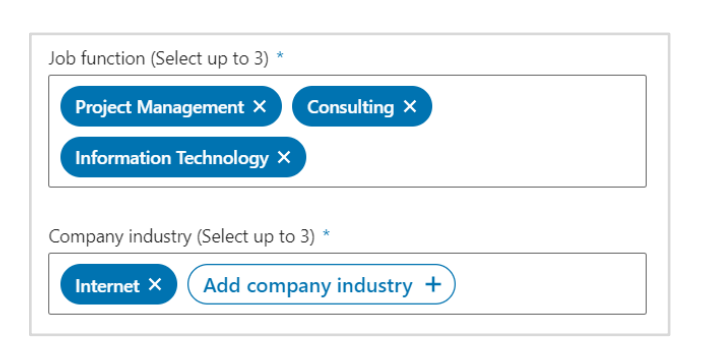

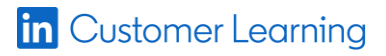

٤. المهام الوظيفية ومجال عمل الشركة

| مستوى الأقدمية" | "9" | التوظيف | "نوع | .° |
|-----------------|-----|---------|------|----|
|-----------------|-----|---------|------|----|

يرجى اختيار "نوع التوظيف" و "مستوى الأقدمية" من القوائم المنسدلة.

| Seniority level * Mid-Senior level                                                                                                    |                                                                                                    |
|----------------------------------------------------------------------------------------------------|----------------------------------------------------------------------------------------------------|
| Job description *         B       I       U       i≡         The ideal candidate will have experience in managing a project from start to finish. This candidate will be able to create a plan of action which will consider a fixed timeline and evaluate risks. This individual should also have experience managing people and be an effective communicator.         Responsibilities       • Direct and oversee completion of project | ۲. وصف الوظيفة<br>يُرجى إدخال وصف الوظيفة. يجب اعتبار وصف الوظيفة نقطة إنطلاق<br>للمحادثة. ومن المفترض أن تأسر انتباه المرشحين من الجمل القليلة<br>الأولى. عندما يرى أفضل المرشحين الوظيفة التي نشرتها. تريدهم أن<br>يشعروا بالفضول وأن تحفّزهم على الاتصال بك لمعرفة المزيد عن<br>فرصة العمل هذه. |
| Target your job post         Add skill keywords to make your job more visible to the right candidates (Select up to 10)         Project Management X       Communication X       People Management X       Management X         Contingency X       Finish X       Completion X       Add skill +                                                                                                    | ۲. المهارات<br>يرجى إضافة الكلمات المفتاحية للمهارات لمساعدة LinkedIn على فهم<br>المعايير التي تبحث عنها بشكل أفضل وزيادة فرص مشاهدة المرشحين<br>المناسبين لوظيفتك. الإجراء المفضل عند اختيار المهارات هو تحديد<br>أهمها والتركيز على المهارات الضرورية فقط.                                       |
| How would you like to receive your applicants? *  Recommended: Let candidates apply with their LinkedIn profile and attach their resume. You get notified by email.                                                                                                    | ^.       توجيه المتقدم<br>برجى الاختيار من بين خيارات توجيه المتقدمين هذه بناءَ على السياسات<br>والإجراءات التي تتبعها شركتك.                                                                                                    |
| kbieker@enigma.com                                                                                                    | يُتيح الخيار الأول للمتقدمين التقدم للوظيفة مباشرة على LinkedIn.<br>يمكنك اختيار إذا كان يتعين على المتقدمين إرفاق سيرة ذاتية قبل<br><sup>ا</sup> لتقديم.                                                                                                    |
| Require applicants to attach a resume                                                                                                    |                                                                                                    |

#### ۹. اسم المشروع

يُرجى اختيار مشروع موجود بالفعل مرتبط بالوظيفة أو إنشاء مشروع جديد. من هنا ستتمكن من جمع وإدارة جميع المتقدمين للوظيفة.

يرجى النقر فوق "معاينة" (لعرض مسودة لمنشورك الوظيفي) أو فوق "متابعة".

| Add to a project *<br>Your job will be created within a project to help you m<br>recommended matches in one place | anage applicants, source | passive candidate | s and get |
|----------------------------------------------------------------------------------------------------|--------------------------|-------------------|-----------|
| Choose or create a project                                                                                        |                          |                   |           |
| By default, projects are private until shared with others                                                         | 5                        |                   |           |
| * indicates required                                                                                              | Save a draft             | Preview           | Continue  |

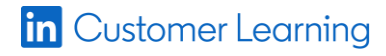

Employment type \*

 $\sim$ 

Full-time

#### ۰۱. اسئلة الاختبار

عندما تقوم بنشر وظيفة يدويًا، يكون لديك خيار إضافة أسئلة اختبارية. سيُطلب من كل متقدم الإجابة على الأسئلة التي تضيفها هنا لكي يتقدم إلى وظيفتك. ستتمكن بعد ذلك من انتقاء المرشح الملائم بناءً على إجاباتهم.

عند إضافتك لسؤال اختباري أو أكثر، سيظهر حقل رسالة عدم قبول المتقدم أسفل حقل السؤال. يمكنك تشغيل أو إيقاف رسائل عدم القبول واختيار ما إذا كنت تريد الأرشفة التلقائية للمتقدمين الذين لا يستوفون جميع المؤهلات "المطلوبة". يمكن أيضاً القيام بتخصيص رسالة عدم القبول.

انقر فوق "متابعة".

| Step 2: Add screening questions                                                                            |
|----------------------------------------------------------------------------------------------------|
| We recommend adding 3 or more questions. Applicants must answer each question.                             |
| Urgent Hiring Need + Certifications + Work Authorization + Visa Status +                                   |
| Work Experience         Education         Location         Language         Expertise with Tools         + |
| Security Clearance + GPA + Industry Experience +                                                           |
| Don't see the question you want? Suggest a question                                                        |
| Back Preview Continue                                                                                      |

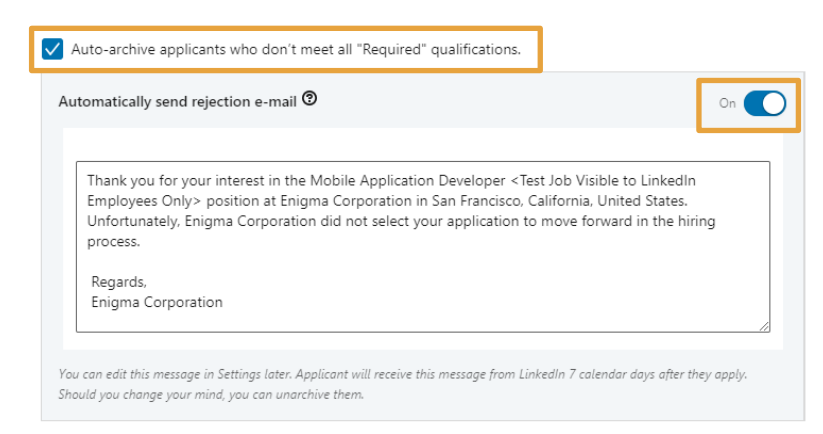

#### ۱۱. ناشر الوظيفة

يمكنك نشر هذه الوظيفة بصفة شخصية أو بالنيابة عن زميل لك في الشركة. ويُعتبر إظهار الملف الشخصي لناشر الوظيفة طريقة ممتاز ة لتشجيع المرشحين على التواصل معه بشأن تفاصيل الوظيفة المتاحة.

#### ١٢. تقييم المهارات

يسمح "تقييم المهارات" للمتقدمين بإثبات معرفتهم بالمهارات التي أضفتها من خلال إكمال التقييمات الخاصة بتلك المهارات. يساعدك ذلك في التأكد من أن المرشحين لديهم معرفة أو مهارات أساسية قبل عملية المقابلة.

حسب الإقتضاء، يمكنك تضمين تقييم (تقييمات) المهارات ذات الصلة بالوظيفة التي تنشرها. يمكنك كذلك اختيار "تقييم المهارات" ذات الصلة من القائمة بعد النقر فوق "إضافة تقييم المهارة".

| Suggest LinkedIn Skill Assessm<br>Give applicants the option to take Linke<br>timed, multiple-choice questions. We w<br>or higher). Learn more                                 | ents for applicants to take to stand out<br>wiln Skill Assessments (we recommend 2-3), which consist of 15-20<br>ill notify you of applicants who pass the assessment (70th percentile |
|----------------------------------------------------------------------------------------------------|----------------------------------------------------------------------------------------------------|
| Add skill assessment + Adobe Acrobat Accessibility, File Management, Forms, PDF Management, Primer, PHP Arrays, Classes, Language Basics, Conv., Within F. Conductor           |                                                                                                    |
| Syntax, Utiny Functions<br>Microsoft Word<br>Charts and Tables, Layout, Media,<br>Setup, Text<br>Scala<br>Control Flow, Data Structures, Data<br>Types, Functional Programming | Employer job ID Enter unique identifier for job                                                                                                    |

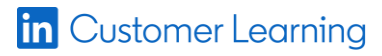

Add a profile to your job post

Mark V 🚺

🗸 Show profile on the job post

Give your job a personal touch to attract more applicants (2)

Karina Bieker

#### ١٢. تتبع الوظائف

حسب الإقتضاء. يمكنك إدخال "متعقب البكسل" و"معرف وظيفة صاحب العمل" لتتبع وظائفك المنشورة.

#### ۱٤. الحوافز والامتيازات

يضع الباحثون عن عمل الحوافز والامتياز ات ضمن أهم 0 أسباب للبحث عن وظيفة جديدة. يمكنك جعل وظيفتك أكثر جاذبية للمرشحين المحتملين بعرض بعض الحوافز والامتياز ات التي تقدمها شركتك.

#### ١٥. الأجر

يُرجى ذكر أساسي الراتب وأية معلومات إضافية بشأن الأجر كالمكافآت.

في الولايات المتحدة والمملكة المتحدة وكندا، إذا عمد الأعضاء الذين يحملون المسمى الوظيفي المعين في شركتك إلى مشاركة معلومات حول رواتبهم على LinkedIn، فسيوفّر الموقع معلومات عن الراتب المقدر لوظيفتك.

وسيكون نطاق الراتب المقدر:

- موسومًا بالعلامة التجارية لموقع LinkedIn لضمان ألا يبدو وكأنّ شركتك تصادق عليه.
  - مرئيًا فقط للأعضاء الذين شاركوا رواتبهم من خلال LinkedIn Salary.

إذا اخترت إدخال بيانات الراتب المحدد للوظيفة، فستلغي هذه البيانات تقدير LinkedIn للراتب وستظهر المعلومات على أنها متوفرة من قِبل صاحب العمل على الوظيفة التي نشرتها.

عند الانتهاء من صياغة منشور الوظيفة، يرجى النقر فوق "إنهاء" لنشرها.

### Select provided benefits Job seekers rank benefits in the top 5 reasons they look for a new role Medical insurance ✓ Vision insurance ✓ Dental insurance ✓ 401(k) ✓ Pension plan + Child care support + Paid maternity leave ✓ Paid paternity leave + Commuter benefits ✓ Student loan assistance + Tuition assistance + Disability insurance +

Employer job ID

Enter unique identifier for job

Add job tracking

Tracking pixel

Enter a URL for impression tracking

Enter tracking pixel URL.

| Add compens   | ation informat<br>1 for salary. Help ye | ion<br>our job show up | in more searches |   |          |           |
|---------------|-----------------------------------------|------------------------|------------------|---|----------|-----------|
| Base salary   |                                         |                        |                  |   |          |           |
| USD 🗸         | S                                       | -                      | S                | F | Per Year | ~         |
| Additional co | mpensation                              |                        |                  |   |          |           |
| USD 🗸         | s                                       | -                      | s                | F | Per Year | ~         |
|               |                                         |                        |                  |   |          | Clear all |
|               |                                         |                        |                  |   |          |           |
| Back          |                                         |                        |                  | [ | Preview  | Finish    |

## شارك وظيفتك

إنّ موقع LinkedIn هو عبارة عن شبكة تواصل اجتماعية احتر افية، وليس منتدى للوظائف. بعد أن تنشر الوظيفة، لا تنتظر فحسب وتأمل أن ير اها المرشح المناسب. ننصحك بمشاركتها مع شبكتك الإحترافية، وإذا كنت تعمل مع مدراء توظيف فاطلب منهم مشاركتها أيضا.

بمجرد نشر وظيفتك، ستنتقل تلقائيًا إلى مشر وعك، حيث يمكنك بسهولة مر اجعة وإدارة المتقدمين للوظيفة والمطابقات المقترحة.

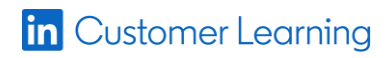

- من داخل مشروعك، يُرجى النقر فوق صفحة "منشور الوظيفة".
  - ۲. انقر علی زٍر "مشارکة".

| Talent pool                         | Pipeline                    | Job post          | Talent Insights        | Project settings                         |
|-------------------------------------|-----------------------------|-------------------|------------------------|------------------------------------------|
| Business                            | Analyst •                   | • Open            |                        | Close job Edit job 🛱 …                   |
| Enigma Corpora<br>Job poster: Karii | tion • San Fra<br>na Bieker | ncisco, Californi | ia, United States • Po | usted 10/12/2020 • (Expiring in 30 days) |

۳. ویرجی اختیار أین ترید مشارکة منشور وظیفتك. یمکنك مشارکة منشور الوظیفة LinkedIn و **Fαcebook.** علی LinkedIn

| Share     | job                                                                                | × |
|-----------|------------------------------------------------------------------------------------|---|
| Enigma    | Business Analyst<br>Enigma Corporation<br>San Francisco, California, United States |   |
| \A/l=:=l= |                                                                                    |   |
| in        | etwork would you like to share to?                                                 |   |

## نصائح سريعة

- استخدم شبكتك الخاصة لزيادة عدد المشاهدات إلى أقصى حد.
- قم بتحديث حالتك على LinkedIn وإضافة رابط الوظيفة لإخطار زملائك ومعارفك بشأن الوظيفة المتاحة.
- 💿 يمكنك توسيع نطاق وصول المرشحين إلى وظائف LinkedIn من خلال مشاركتها على شبكات التواصل الاجتماعي مثل Twitter و Facebook.
  - يمكنك إضافة منشور عن الوظيفة على مدونات التوظيف وإضافة رابط صفحة الوظيفة مباشرة.

وسيساعد الإعلان عن الوظيفة عبر هذه المواقع في زيادة معدلات رؤيتها وسيسمح لك بالعثور على أفضل المرشحين بسهولة.

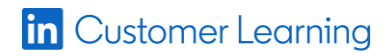